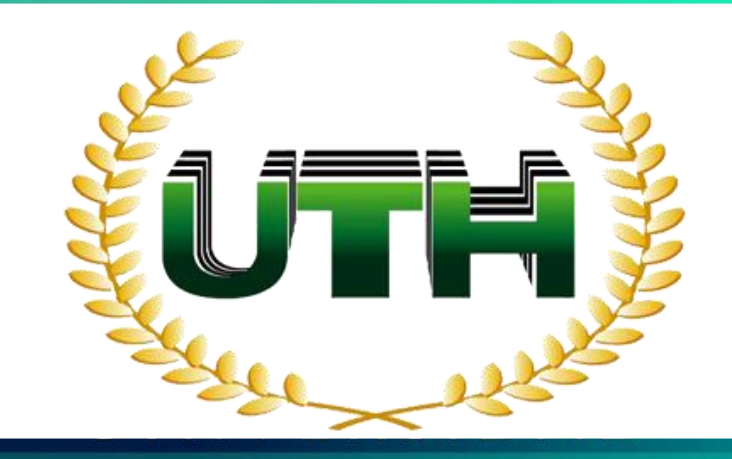

## UNIVERSIDAD TECNOLÓGICA DE HONDURAS

#### Mc Graw Hill ALEKS®

GUÍA DE REGISTRO PARA ALUMNOS

## 

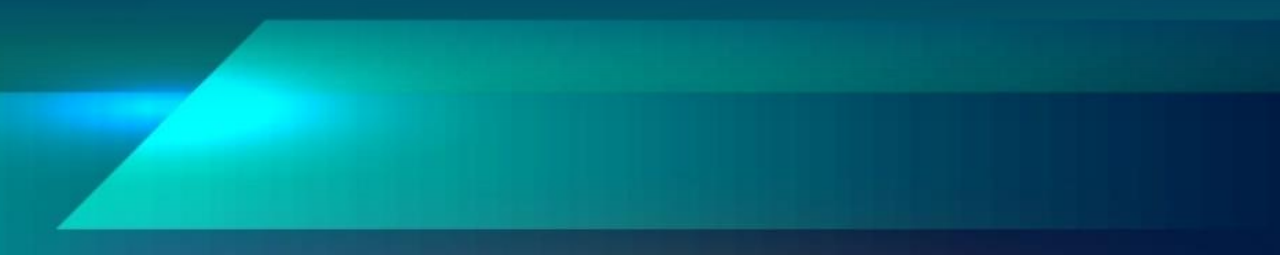

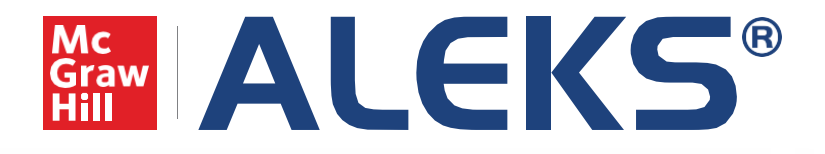

# Guía de registro para alumnos.

1.Ingresa a https://latam.aleks.com/ y en la parte superior derecha de tu pantalla da clic en "Inscríbase ¿Es estudiante nuevo?".

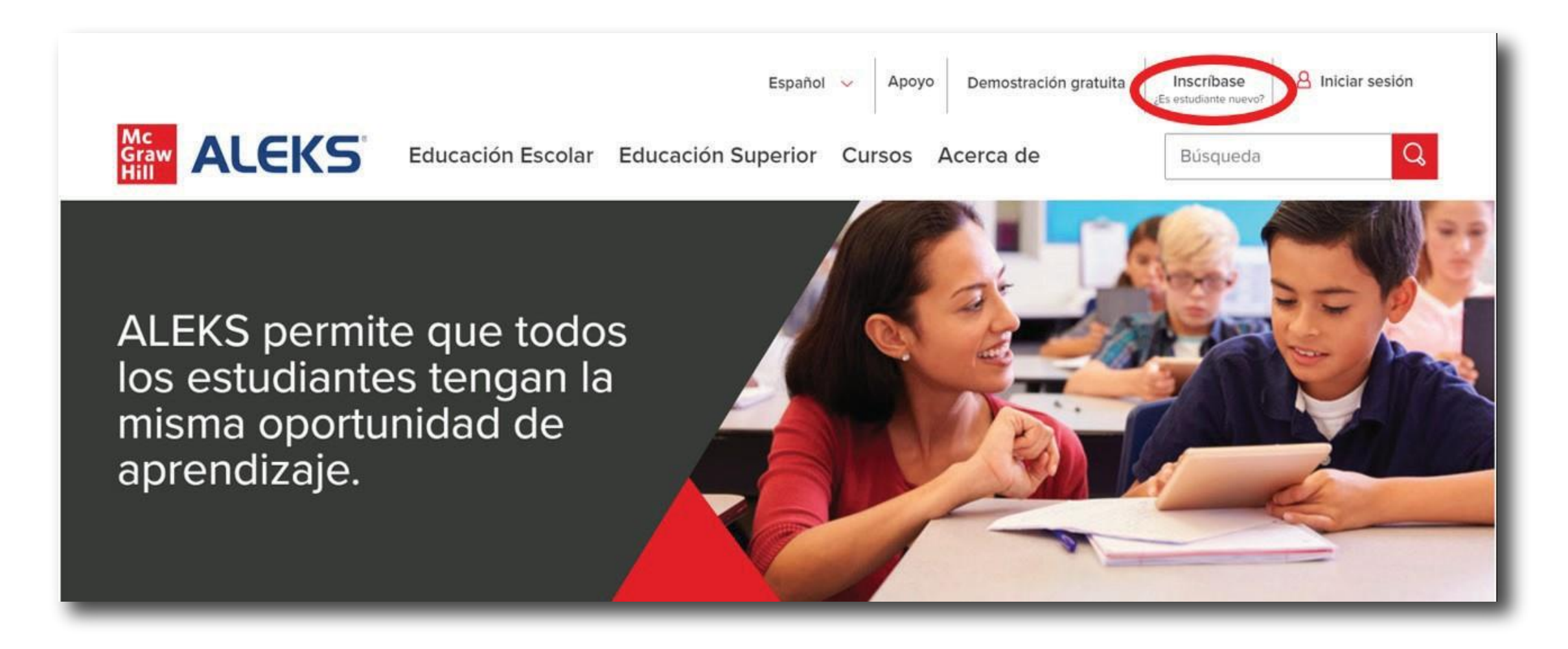

2. Posteriormente la página te pedirá agregar el código de 10 caracteres de tu clase. Este código te lo debe proporcionar tu instructor. Da clic en "Continuar".

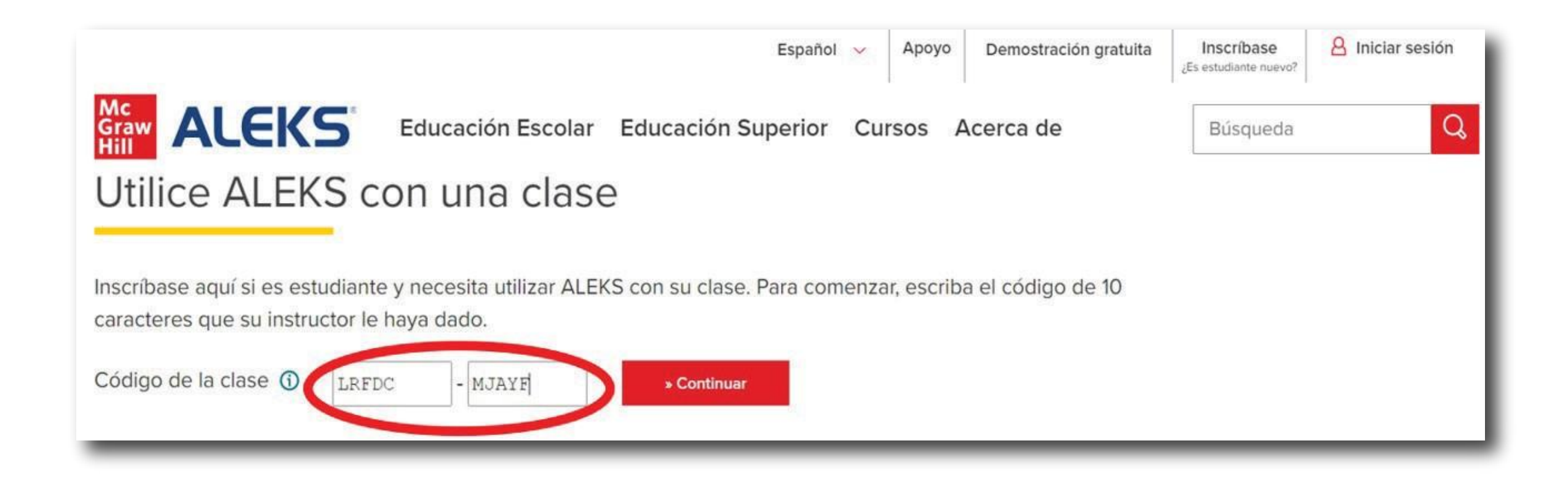

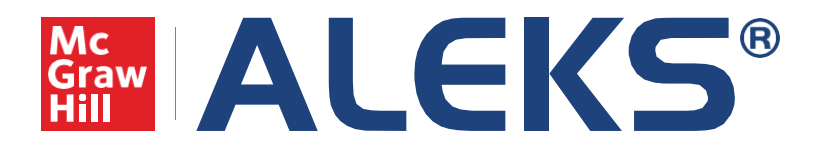

## Guía de registro para alumnos.

3. Inmediatamente la plataforma te mostrará los detalles del curso al cual estás próximo a inscribirte, como el nombre de tu profesor y el nombre del curso. Si son correctos da clic en "Confirmar".

| ALEKS                                  |                                                                                                    | ALEKS                                 |                                                                                                    |
|----------------------------------------|----------------------------------------------------------------------------------------------------|---------------------------------------|----------------------------------------------------------------------------------------------------|
| Confirmar int<br>Usted está a punto de | formación de la clase<br>inscribirse en la siguiente clase de ALEKS. Revise los detalles de la clase con atención. | Confirmar in<br>Usted está a punto de | formación de la clase<br>inscribirse en la siguiente clase de ALEKS. Revise los detalles de la clase con atención. |
| Código de la clase:<br>Clase:          | QXNGY-P9QFG<br>MATEMATICA NIVELATORIA - #3 San                                                                     | Código de la clase:                   | XYK3T-YTLVJ                                                                                                    |
| Matoria                                | Pedro Sula<br>Álgebra básica                                                                                       | Clase:<br>Materia:                    | Álgebra básica                                                                                                    |
| Instructor:                            | Vilma Valladares                                                                                                   | Instructor:                           | Vilma Valladares                                                                                                   |
| Fechas:                                | 17/05/2021 - 31/08/2021                                                                                            | Fechas:                               | 14/05/2021 - 31/08/2021                                                                                            |
| Institución:                           | Universidad Tecnologica de Honduras<br>(UTH)                                                                       | Institución:                          | Universidad Tecnologica de Honduras<br>(UTH)                                                                       |

4. En el siguiente paso debes de indicar si ya tienes alguna cuenta en ALEKS. Si no tienes cuenta selecciona la opción "No, nunca he usado ALEKS" y da clic en "Continuar".

| ALEKS*                                                       |               |                          |
|--------------------------------------------------------------|---------------|--------------------------|
| 1     Confirmar la clase     2     Estado de la cuenta     3 | Inscripción 4 | Aplicar código de acceso |
| ¡Bienvenido a ALEKS!                                         |               |                          |
| ¿Ha utilizado ALEKS antes?                                   |               |                          |
| No, nunca he usado ALEKS.                                    |               |                          |
| O Sí, tengo un nombre de usuario de ALEKS.                   |               |                          |
| Acceder a la cuenta                                          |               |                          |
| Nombre de usuario en ALEKS:                                  |               |                          |
| Contraseña:                                                  |               |                          |
| Anterior Continuar                                           |               |                          |
|                                                              |               |                          |

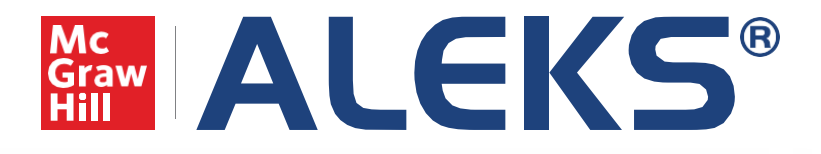

# Guía de registro para alumnos.

5. En la siguiente pantalla deberás crear una cuenta ingresando algunos datos generales como nombre y correo electrónico, y creando una contraseña.

| Inscripción                                   |                         |   |
|-----------------------------------------------|-------------------------|---|
| Los espacios marcados                         | con * son obligatorios. |   |
| Introduzca su infor                           | mación personal         |   |
| *Primer nombre                                | Alumno                  | × |
| Inicial del segundo<br>nombre                 | $\bigcirc$              |   |
| *Apellido                                     | Prueba                  | × |
| Introduzca su dirección de correo electrónico |                         |   |
| *Dirección de correo                          |                         |   |

6. En cuanto termines este paso la plataforma te confirmará cuál es tu usuario de ALEKS.

Recuerda guardar este dato ya que con él y con la contraseña que hayas creado ingresarás posteriormente.

| Información de acce                                                         | SO                                                                                                  |
|-----------------------------------------------------------------------------|----------------------------------------------------------------------------------------------------|
| Usted ya se ha inscrito en MATEMATIC<br>Recuerde su nombre de usuario y con | CA NIVELATORIA - #3 San Pedro Sula.<br>traseña. Los necesitará cada vez que inicie sesión en ALEKS. |
| Nombre de usuario: MREYES6510                                               |                                                                                                    |

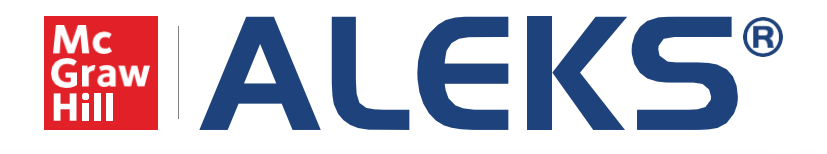

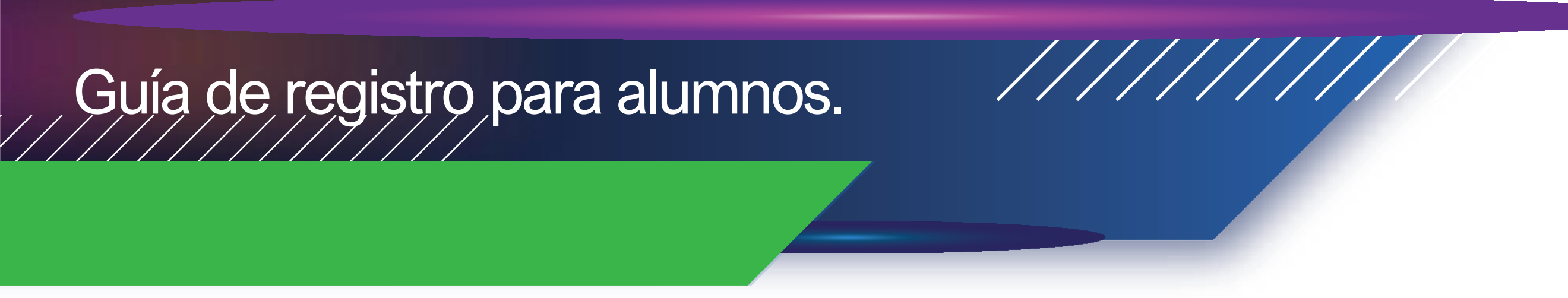

7. El alumnos ingresara el código de acceso que le proporciono la universidad, ya que la universidad entregara a cada alumno su código de acceso.

| Aplicar código de acceso                                                                                      |  |  |
|----------------------------------------------------------------------------------------------------|--|--|
| ¿Tiene usted un código de acceso?                                                                             |  |  |
| O No, necesito comprar un código de acceso.                                                                   |  |  |
| <ul> <li>Sí, tengo un código de acceso.</li> <li>Código de acceso: WF8Z2 - AAUTA - 9QP9L - 4YHUO 3</li> </ul> |  |  |
| Cancelar Continuar                                                                                            |  |  |

8. Una vez hecho esto la plataforma confirmará que el acceso de la licencia ha sido aplicada y nos indicará cual es la fecha de vencimiento de la misma. Da clic en "Confirmar".

| ALEKS'              |                           |  |
|---------------------|---------------------------|--|
| Aplicar el ac       | ceso                      |  |
| El código de acceso | o se aplicará a su clase. |  |
| Fecha de vencimier  | nto: 14/08/2021           |  |

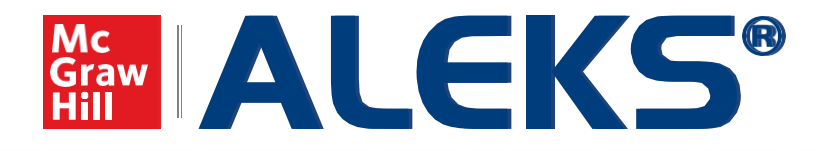

## Guía de registro para alumnos.

9. Se muestra la clase en la que el alumno está matriculado, en este caso la universidad la usara para las clases de

| ALEKS"                                                           |                               | iHola, Mauri 🗸             |
|------------------------------------------------------------------|-------------------------------|----------------------------|
| Mis clases                                                       |                               | Q Actuales (1) Ocultas (0) |
| Ahora está inscrito en MATEMATICA NIV                            | ELATORIA - #3 San Pedro Sula. | ×                          |
| Activas (1)                                                      |                               |                            |
| MATEMATICA NIVELATORIA -                                         |                               |                            |
| #3 San Pedro Sula                                                |                               |                            |
| Instructor: Vilma Valladares                                     | Agregar/Cambiar clase         |                            |
| Fecha de vencimiento: 14/08/2021<br>Progreso actual: Sin empezar | -igregariourioidi eidee       |                            |
|                                                                  |                               |                            |

### ¡Listo! has concluido tu registro.

#### ¡Mucho éxito en tu materia!

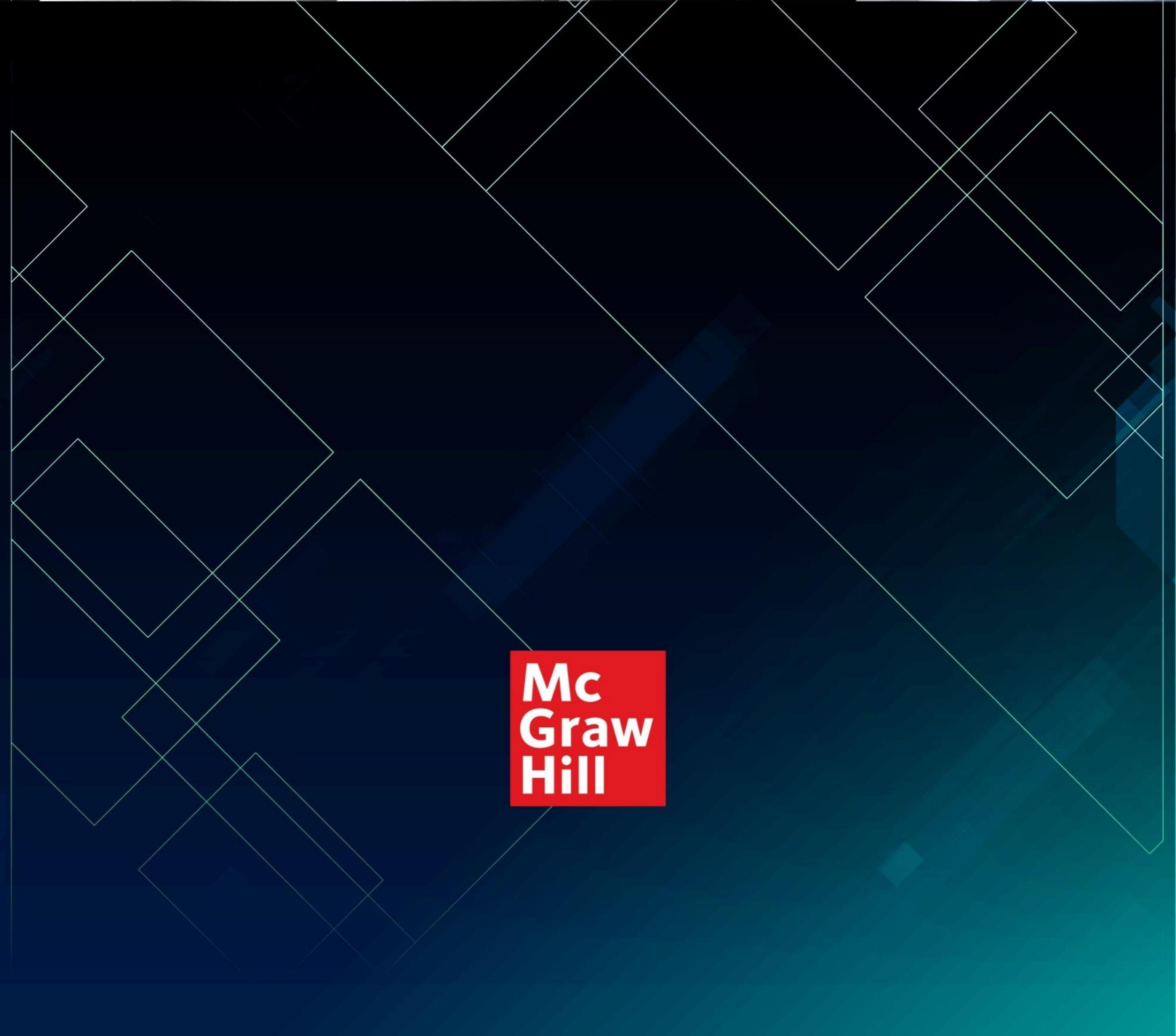

#### **SOPORTE TÉCNICO:**

#### soportedigital.hed@mheducation.com

Porque el aprendizaje lo cambia todo®

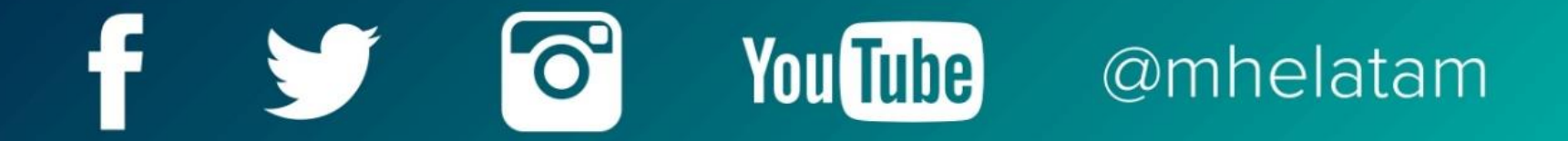

www.mheducation.com.mx